## The EVIL Installer

## Installer by Adrian Bourke

The Evil Installer was created from scratch to be a custom program just for the installation of EVIL. After reading many reports from people not being able to get the patchers out there to work, we did this so installation can be simple and worry free.

Please take the time to read the following so that if anything comes up, you will know what to do.

The Quick and Dirty Way:

(rebuilding the desktop might be needed to see the new icons)

The Explained Way:

• Install Evil

Custom

• Quit

For Those Who Have Low HD Space:

WARNINGS

• Make sure you have read this readme on how to use the installer before complaining that something didn't work. Everything works, if you follow the directions.